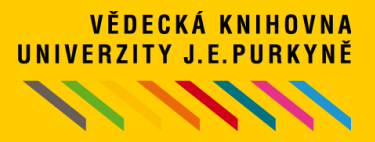

#### VĚDECKÁ KNIHOVNA UJEP ve spolupráci s <u>FLEXIBOOKS</u> umožňuje svým čtenářům půjčování e-knih z oblasti beletrie, učebnic a odborných e-knih v češtině.

#### PŘÍSTUP K E-KNIHÁM FLEXIBOOKS

- Služba je registrovaným čtenářům VK UJEP poskytována ZDARMA.
- E-knihy lze vypůjčit pouze přes <u>katalog knihovny</u>.
- Vypůjčené e-knihy je možné číst v softwarových čtečkách Flexibooks na PC, v chytrých telefonech a tabletech s operačními systémy iOS, Android a Windows (<u>návod ke stažení čtečky na webu Flexibooks</u>).
- Čtenář může mít knihu staženou až ve čtyřech zařízeních najednou.
   Do každého používaného zařízení je nutné si stáhnout příslušnou čtečku Flexibooks.
- Stejnou e-knihu může mít vypůjčeno více čtenářů současně.

# PODMÍNKY K USKUTEČNĚNÍ VÝPŮJČKY

- Služba je poskytována pouze registrovaným čtenářům VK UJEP.
- V kontě čtenáře musí být uvedena platná e-mailová adresa (studenti UJEP mají nastavený studentský e-mail). Kontrolu e-mailové adresy provedete ve svém čtenářském kontě.
- Čtenář se musí zaregistrovat na e-shopu Flexibooks se stejným e-mailem, který je uvedený ve čtenářském kontě knihovny (studenti UJEP uvádějí studentský e-mail).
- Čtenář může mít ve svém kontě vypůjčeny maximálně **3 tituly** zároveň.
- Délka výpůjčky je **31 dní**.
- Knihu nelze "předčasně vrátit". Po uplynutí výpůjční doby se výpůjčka automaticky smaže ze všech zařízení.
- Prodloužit výpůjčky také nelze. Po skončení výpůjční lhůty je možné si knihu opět aktivovat standardním postupem - znovu půjčit.

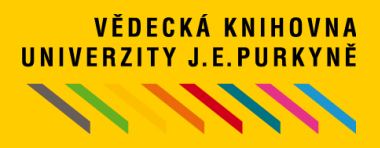

### POSTUP PŘI VÝPŮJČCE 1

 Před první výpůjčkou e-knihy se zaregistrujte na stránkách <u>Flexibooks</u>.
 E-mailová adresa musí být shodná s e-mailovou adresou uvedenou v kontě čtenáře. Studenti UJEP uvádějí studentský e-mail!

| JAK ČÍST. LICENCE. JAK NAKUPOVAT. NAKLADA                                            | <u>TELÉ KONTAKT GDF</u>                 | <u>'R</u>      |                 |                           | <u>PŘIHLÁŠENÍ</u> |
|--------------------------------------------------------------------------------------|-----------------------------------------|----------------|-----------------|---------------------------|-------------------|
| docela jiné e-knihy                                                                  |                                         | HLEDA          |                 | VYUŽÍT<br>POUKAZ          |                   |
| UČEBNICE 🔻 ODBORNÁ A NAUČNÁ 🔻                                                        | BELETRIE -                              | DĚTSKÁ 🔻       | časopisy 🔻      | ZDARMA 👻                  |                   |
| n Úvodní stránka Registrace emailu                                                   |                                         |                |                 |                           |                   |
| Zadejte svůj e-mail:*                                                                | @                                       |                |                 |                           |                   |
|                                                                                      | REGISTRO                                | /AT SE         |                 |                           |                   |
|                                                                                      | Máte již účet za<br><u>Přihlásit se</u> | aložený?       |                 |                           |                   |
| Povinné polo                                                                         | žky jsou označeny                       | hvězdičkou*.   |                 |                           |                   |
|                                                                                      |                                         |                |                 |                           |                   |
|                                                                                      | <u>TELÉ KONTAKT GDF</u>                 | 2 <u>R</u>     |                 |                           | <u>PŘIHLÁŠENÍ</u> |
| BOOKS<br>docela jiné e-knihy                                                         |                                         | HLEDA          |                 | VYUŽÍT<br>POUKAZ MŮJ ÚČET | MŮJ KOŠÍK         |
| UČEBNICE 👻 ODBORNÁ A NAUČNÁ 🗵                                                        | BELETRIE -                              | DĚTSKÁ –       | časopisy –      | ZDARMA 🔻                  |                   |
| f Úvodní stránka Zaslání registračního emailu                                        |                                         |                |                 |                           |                   |
| Registrace                                                                           |                                         |                |                 |                           |                   |
| Na vaši e-mailovou adresu bylo odesláno<br>potvrďte odkaz, který je součástí odeslan | o potvzení o zalo<br>jého e-mailu.      | žení účtu. Pro | dokončení regis | strace prosím             |                   |
|                                                                                      |                                         |                |                 |                           |                   |

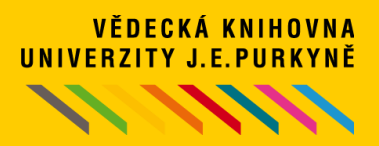

#### POSTUP PŘI VÝPŮJČCE 2

 E-knihy najdete v <u>katalogu</u> Vědecké knihovny UJEP. Pokud chcete výběr omezit pouze na e-knihy, nastavte v rozšířeném vyhledávání v záložce LIMITY "druh dokumentu" a vyberte "e-Knihy". Před vyhledáváním a objednáváním výpůjček e-knih doporučujeme přihlásit se do konta.

| VĚDECKÁ KNIHOVNA UJEP                                                                                                    |                                                                                                    | UNIVERZITA J. E. PURKYNË V                                                   | ÚSTÍ NAD LABEM                                 |                                                                                                    | V kočíku (0)                                                        |
|----------------------------------------------------------------------------------------------------|----------------------------------------------------------------------------------------------------|------------------------------------------------------------------------------|------------------------------------------------|----------------------------------------------------------------------------------------------------|---------------------------------------------------------------------|
| Vyhledávání Konto Nastave                                                                                                    | ní účtu Nápověda                                                                                                    |                                                                              |                                                |                                                                                                    | L Přihlášení                                                        |
| Související stránky                                                                                                    | Odkazy do e-verz                                                                                                    | í bakalářských a o                                                           | diplomových prací                              | jsou z technický                                                                                                    | ch důvodů                                                           |
| ednoduché vyhledávání                                                                                                    | dočasně nepřístu                                                                                                    | pné. Doporučujen                                                             | ne Vám závěrečné                               | práce prohlížet                                                                                                    | v systému                                                           |
| ozšířené vyhledávání                                                                                                    | STAG (po printas                                                                                                    | eni do STAGu v s                                                             | ekci Kvalifikachi pr                           | ace) >>odkaz zo                                                                                                    | 1e<<                                                                |
| istorie vyhledávání                                                                                                    | Všechna pole 🗸                                                                                                    | Hledaný termín                                                               | všechna slova                                  | ~ +                                                                                                    | Hleda                                                               |
| ředmětové vyhledávání                                                                                                    | Prohledávané zdroje                                                                                                    | Změnit                                                                       |                                                |                                                                                                    |                                                                     |
| ilovník                                                                                                    | Univerzita Jana Evan                                                                                                    | nelisty Purkyně - Katalog do                                                 | kumentů 285269                                 |                                                                                                    |                                                                     |
| droje                                                                                                    | · Oniverzita Jana Lvan                                                                                                    | gensty Furkyne - Ratalog do                                                  | Kumentu 205265                                 |                                                                                                    |                                                                     |
|                                                                                                    | Limity Nastavení                                                                                                    |                                                                              |                                                |                                                                                                    |                                                                     |
|                                                                                                    | Limity umožňují omezit vyhl                                                                                                    | edávání pomocí níže uveder                                                   | ných parametrů.                                |                                                                                                    |                                                                     |
|                                                                                                    | Druh dokumentu 🔺                                                                                                    |                                                                              |                                                |                                                                                                    |                                                                     |
|                                                                                                    | <ul> <li>Knihy</li> <li>Články</li> <li>Elektronické časopisy</li> <li>Video</li> <li>e-Knihy</li> </ul>                                                                                                    | <ul> <li>Seriály</li> <li>Kartogi</li> <li>Hudebi</li> <li>Objedn</li> </ul> | rafické dokumenty<br>niny (noty)<br>ané tituly | <ul> <li>Vysokoškolské kvali</li> <li>Elektronické zdroje</li> <li>Zvukové dokumenty</li> <li>Nezařazeno</li> </ul> | ifikační práce<br>/                                                 |
|                                                                                                    | Rok vydání                                                                                                    | Od Jiná hodn                                                                 | ota 🗸 Do                                       | o Jiná hodnota 🗸                                                                                                    |                                                                     |
| VĚDECKÁ KNIHOVNA UJEP<br>Vyhledávání Konto Nastavo                                                                                                    | ení účtu Nápověda                                                                                                    | UNIVERZITA J. E. PURSTINĖ                                                    | USTÍ NAO LABEM                                 | ► č<br>Přihláš                                                                                                    | Česky Reglish<br>V košíku (0)<br>šen/a: Zkušební čtená<br>Odhlášení |
| Související stránky                                                                                                    | Nalezeno záznamů: 548                                                                                                    | 5 🔊                                                                          |                                                | 1 2 3 4 5 2                                                                                                    | 0 ₩ ₩ #                                                             |
| Výsledky vyhledávání                                                                                                    | Váš dotaz: všechna pole                                                                                                    | = ("flexibooks")                                                             | Počet záznamů: 10 -                            | Zobrazovací formátv: Zku                                                                                            | rácený 🔻 💉                                                          |
| Lasiiani novinek (SDI).                                                                                                    |                                                                                                    |                                                                              |                                                |                                                                                                    |                                                                     |
| Upravit dotaz                                                                                                    |                                                                                                    |                                                                              | E DO KOSIKU *                                  |                                                                                                    |                                                                     |
| Zuroje<br>Předmětové vyhledávání                                                                                                    | •                                                                                                    | Ne)spokojený záł                                                             | kazník - náš cíl?!                             |                                                                                                    | ****                                                                |
| Nový dotaz                                                                                                    | (NE)spokojený<br>zákazník<br>– náš cil?! (Ne)                                                                                                    | spokojený zákazník - náš cí                                                  | 1?! : jak získat zákazníka špičk               | (ovými službami / Ivan Nov                                                                                          | ý, Jörg Petzold                                                     |
| Filtrovat                                                                                                    |                                                                                                    | ístění Volné                                                                 | Nedostupné/Prezenčně                           | Vypůjčené                                                                                                    | Rezervace                                                           |
| Druh dokumentu                                                                                                    | Andream<br>Andream<br>Andrea | ., .,                                                                        |                                                |                                                                                                    | -                                                                   |
| http://www.action.com/action.com/action/action/actio | 4 Půjčit Na<br>7                                                                                                    | Do košíku 🤌 Citace 📕<br>áhled e-knihy - 🚔 Vybran                             | Bookmark 🔎 Přidat kome<br>é dokumenty          | antář 🖪 Půjčit si e-knihu                                                                                           | <u>د</u>                                                            |

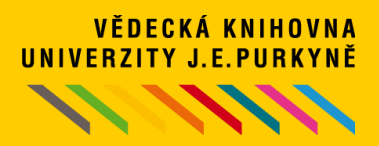

#### POSTUP PŘI VÝPŮJČCE 3

 Po výběru příslušné e-knihy potvrdíte souhlas s podmínkami e-výpůjčky a vyžádáte si e-knihu.

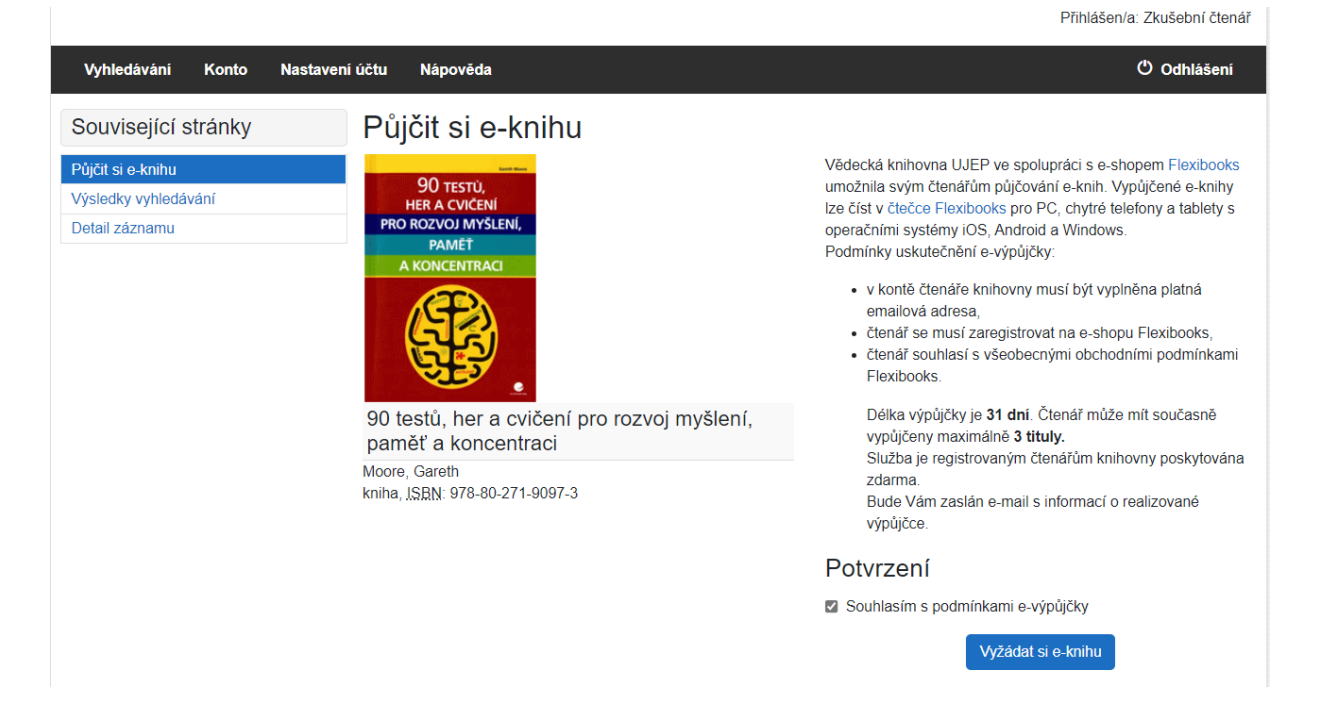

• Stav výpůjček e-knih si můžete zkontrolovat ve svém čtenářském kontě.

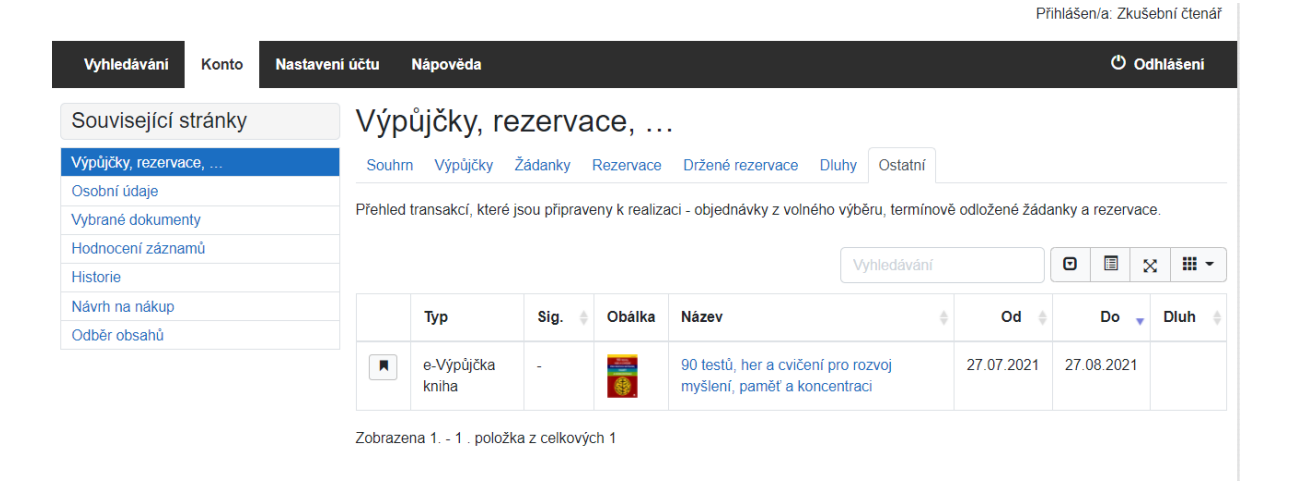

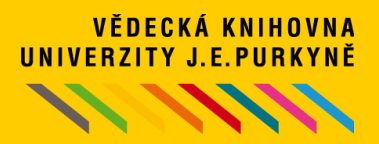

#### POSTUP PŘI VÝPŮJČCE 4

 Na Vaši e-mailovou adresu je zaslána zpráva s informacemi k dokončení výpůjčky s tzv. aktivačním kódem.

Poukazy k objednávce č. 31072761

Vážený zákazníku,

děkujeme Vám za objednávku v našem internetovém obchodě s e-knihami Flexibooks. Vaše objednávka byla vyřízena - přehled stavu zakoupených e-knih naleznete v seznamu níže.

PŘIPRAVILI JSME PRO VÁS 3 RYCHLÉ NÁVODY: JAK AKTIVOVAT POUKAZ JAK KNIHY STÁHNOUT A ČÍST JAK SPRAVOVAT MULTILICENCE

V případě jakýchkoliv dotazů nás prosím kontaktujte e-mailem na adrese info@flexibooks.cz nebo telefonicky na čísle 377 430 323.

S pozdravem

Tým Fraus Media

PŘEHLED STAVU ZAKOUPENÝCH E-KNIH FLEXIBOOKS Název e-knihy Držitel 90 testů, her a cvičení pro rozvoj myšlení, paměť a koncentraci

**Způsob oprávnění k užití** Zápůjčka na 31 dnů

**Stav** Čeká na aktivaci: <u>2B86BC4B-4AA6-4F7C-</u> <u>98F8-A3EAA1F9A940</u>

 Kliknutím na aktivační kód je Vám kniha aktivována. V případě že nejste aktuálně přihlášeni do Flexibooksu, jste vyzváni v mezikroku k přihlášení. Přehled aktivovaných knih si můžete ověřit v osobním účtu Flexibooks v sekci Moje knihy.

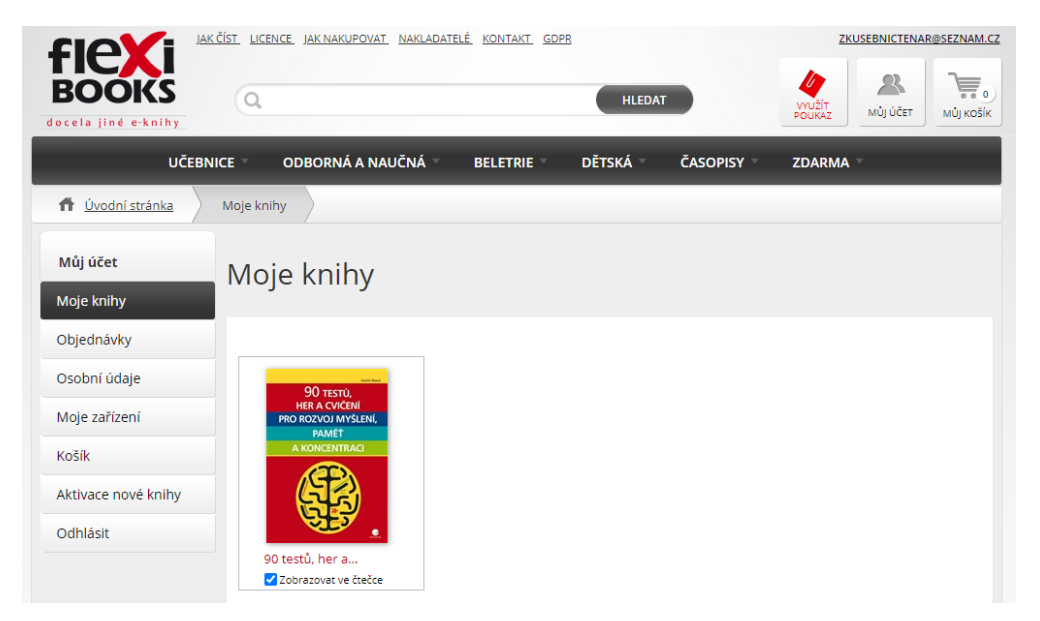

 $\stackrel{\frown}{\Box}$ 

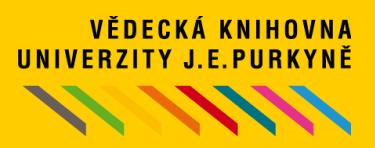

### POSTUP PŘI VÝPŮJČCE 5

 Stáhněte si příslušnou čtečku do svého zařízení (operační zařízení iOS, Windows, Android). Knihy můžete číst až ve čtyřech zařízeních najednou. Více podrobností ke stažení čtečky najdete na webu Flexibooks v sekci JAK ČÍST <u>https://flexibooks.cz/jak-cist</u>.

| Čtečku Flexibooks<br>pro <mark>Windows</mark><br><u>stahujte zde</u> | tabule<br>počítač | Win 7<br>Win 8    |  | <u>Jednoduchý</u><br><u>návod</u>  |
|----------------------------------------------------------------------|-------------------|-------------------|--|------------------------------------|
| Available on<br>Flexibooks                                           | tablet            | Win 8.1<br>Win 10 |  | <u>Manuál ke</u><br><u>stažení</u> |

 Do stažené čtečky se poté přihlásíte pomocí stejných údajů, které jste uvedli při registraci na Flexibooks.cz (stejná e-mailová adresa a heslo).
 Po přihlášení do čtečky se Vám zobrazí vypůjčené tituly. Kliknutím na dílčí knihu ji stáhnete a můžete začít číst. Informace k ovládání čtečky Flexibooks najdete v manuálu, který je k dispozici v knihovně Vaší čtečky
 doporučujeme jej prostudovat).

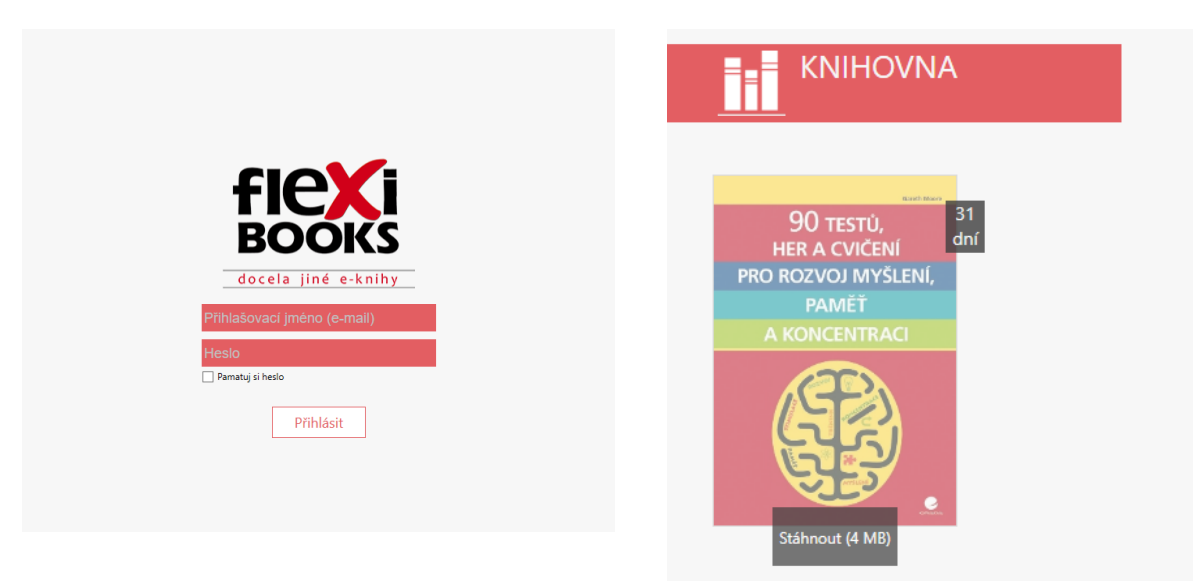

• POZOR!

Při stahování knihy do čtečky je potřeba být v připojení ONLINE. Staženou knihu již můžete číst OFFLINE.

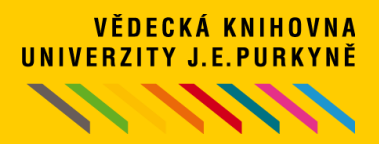

## DOTAZY A PŘIPOMÍNKY

- Jakékoliv dotazy, problémy a připomínky související s půjčováním e-knih Flexibooks přes knihovní katalog Vědecké knihovny pište na e-mail: <u>pult@knihovna.ujep.cz</u>
- V případě technických problémů s fungováním čtečky a zobrazováním e-knih v kontu Flexibooks nebo ve čtečce Flexibooks se obracejte na <u>zákaznický</u> <u>servis</u> společnosti Flexibooks:

tel. 377 430 323 nebo e-mail info@flexibooks.cz